# **RFS4010 Series INSTALLATION GUIDE**

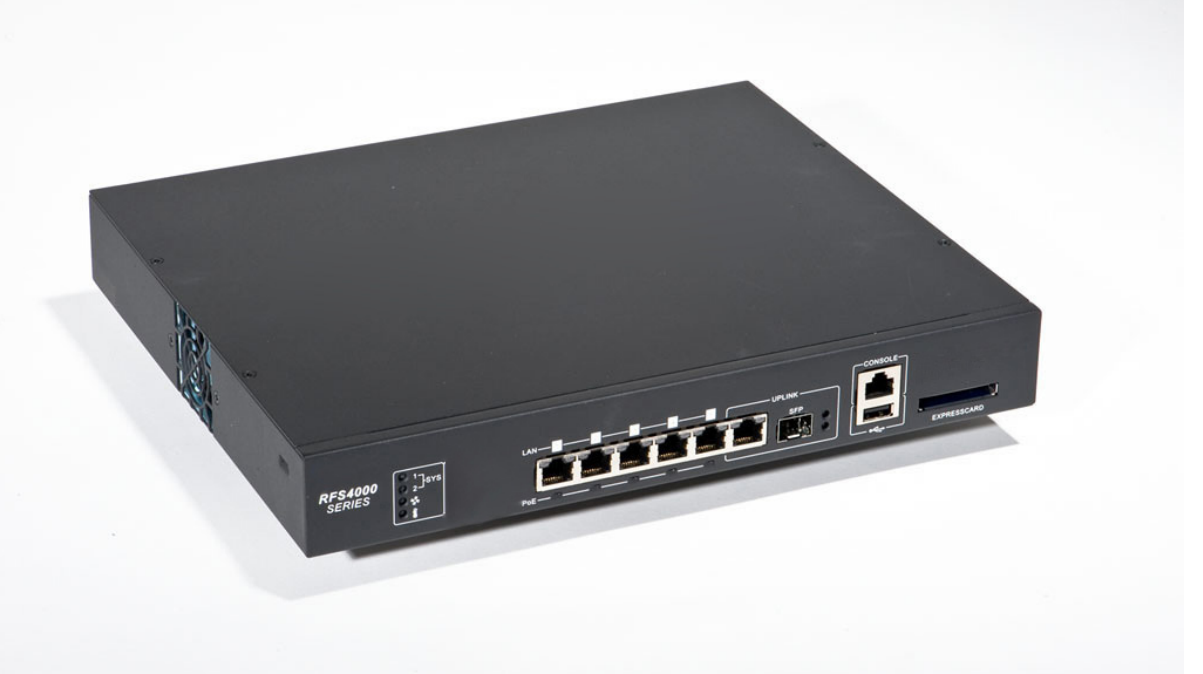

Zebra and the Zebra head graphic are registered trademarks of ZIH Corp. The Symbol logo is a registered trademark of Symbol Technologies, Inc., a Zebra Technologies company.

© 2015 Symbol Technologies, Inc.

| Introduction                                         | 5  |
|------------------------------------------------------|----|
| Package Contents                                     | 5  |
| Document Conventions                                 | 5  |
| Warnings                                             | 6  |
| Site Preparation                                     | 6  |
| Specifications                                       | 7  |
| Physical Specifications                              | 7  |
| Power Cord Specifications                            | 7  |
| Power Protection                                     | 7  |
| LED Codes                                            | 8  |
| System Status LEDs                                   | 8  |
| Start Up / POST (Primary System or Redundant System) | 9  |
| Status (Primary System) 1                            | 10 |
| Status (Redundant System) 1                          | 10 |
| Fan LED                                              | 11 |
| Temperature Status LED 1                             | 11 |
| RJ-45 Gigabit Ethernet LEDs 1                        | 12 |
| RJ-45 Port Speed LED 1                               | 13 |
| RJ-45 Port Activity LED 1                            | 13 |
| PoE Status LED 1                                     | 13 |
| SFP Gigabit Ethernet LEDs 1                          | 14 |
| SFP Port Speed LED 1                                 | 14 |
| SFP Port Activity LED 1                              | 14 |
| Hardware Setup1                                      | 15 |
| Cabling Information 1                                | 15 |
| Gigabit Ethernet on the RFS4010 1                    | 16 |
| Installing Gigabit Ethernet SFPs 1                   | 16 |
| Connecting USB Devices 1                             | 18 |
| Rack Mount Instructions1                             | 19 |

| RFS4010 RF Switch Console Port Setup             | . 20 |
|--------------------------------------------------|------|
| Supplying Power to the RFS4010                   | . 21 |
| Using the RFS4010 Reset Button                   | . 22 |
| Verifying the Installation                       | . 23 |
| Regulatory Information                           | . 24 |
| Waste Electrical and Electronic Equipment (WEEE) | . 27 |
| Part Numbers, Support, and Sales                 | . 29 |
| End-User License Agreement                       | . 30 |
| RFS4010 China ROHS Compliance                    | . 33 |

# 1 Introduction

The RFS4010 is a member of the RFS controller family. The RFS4010 provides centralized *Wireless LAN* (WLAN) configuration and management by coalescing a network "intelligence" previously spread across physically distributed access points. The RFS4010 simplifies deployment of a Wired/Wireless 802.11 a/b/g/n network, for a SME/SMB. With the integrated Layer 2/Layer 3 Networking Services such as integrated Layer 2 Switching with PoE+ ports, Onboard DHCP Server, Security Services like Wired/Wireless Firewall, Wireless IDS/IPS, Onboard AAA Server and IPSEC VPN Gateway, and QoS mechanisms to support Voice & Video, the RFS4000 transforms the enterprise by delivering a SMART Branch. The RFS4010 is the WLAN's point of management reducing wireless networking complexity by moving management out of the ceiling and into the wiring closet. The RFS4010 can adopt upto 6 Adaptive APs or Thin Access Points and does not require any additional licenses at this time, for AP adoption.

This document is written for the network device installer.

### 1.1 Package Contents

Inspect the package contents and report any missing or damaged items to your sales representative. The package should contain the following:

- RFS4010
- Console Cable
- Installation Guide (this document)
- Rubber Feet
- Power Supply Unit (Part Number: 50-14000-244R)

### 1.2 Document Conventions

The following graphical alerts are used in this document to indicate notable situations:

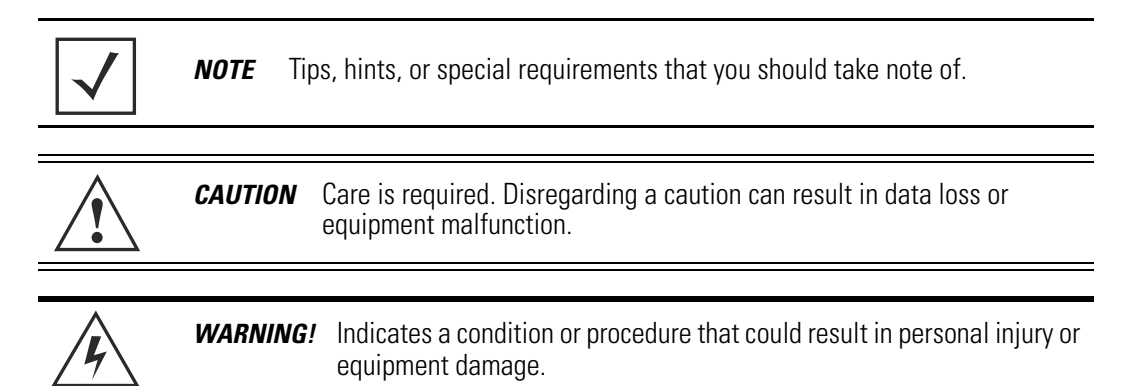

### 1.3 Warnings

- Read all installation instructions and site survey reports, and verify correct equipment installation before connecting the system to its power source.
- Remove jewelry and watches before installing this equipment.
- Install the equipment in a rack or on a desktop with adequate dimensions and weight allowances.
- Verify the unit is grounded before connecting it to the power source.
- Verify any device connected to this unit is properly wired and grounded.
- Connect all power cords to a properly wired and grounded electrical circuit.
- Verify the electrical circuits have appropriate overload protection.
- It is strongly recommended to use an Uninterruptible Power Supply (UPS) that supports the RFS4010 power rating. Not using a UPS can result in data loss or equipment damage due to a power surge or power failure.
- Verify the power connector and socket are accessible at all times during the operation of the equipment.
- Do not work with power circuits in dimly lit spaces.
- Do not install this equipment or work with its power circuits during thunderstorms or other weather conditions that could cause a
  power surge.
- Verify there is adequate ventilation around the device, and ambient temperatures meet equipment operation specifications.
- This product is designed for in building installation only and is not intended to be connected to exposed (outside plant) networks.

### 1.4 Site Preparation

- Consult your site survey and network analysis reports to determine specific equipment placement, port capacity, power drops, and so on.
- Assign installation responsibility to the appropriate personnel.
- Identify where all installed components are located.
- Verify appropriate rack mounting requirements, as required.
- Provide a sufficient number of power drops for your equipment.
- Ensure adequate, dust-free ventilation to all installed equipment.
- Identify and prepare Ethernet and console port connections.
- Verify cable lengths are within the maximum allowable distances for optimal signal transmission.
- Verify the RFS4010 is powered through an Uninterruptible Power Supply (UPS).

# 2 Specifications

### 2.1 Physical Specifications

| Width                 | 304.8mm (12.0in)                            |
|-----------------------|---------------------------------------------|
| Height                | 44.45mm (1.75 in) 1 RU                      |
| Depth                 | 254mm (10.0 in)                             |
| Weight                | 2.15 Kg (4.75 lbs)                          |
| Operating Temperature | 0°C - 40°C (32°F - 104°F)                   |
| Operating Humidity    | 5% - 85% RH, non-condensing                 |
| Operating Altitude    | 10,000 ft @ 28deg C < 15% Relative Humidity |

### 2.2 **Power Cord Specifications**

A power supply is included, however a power cord is not supplied with the RFS4010. Use only a correctly rated power cord certified (as appropriate) for the country of operation.

### 2.2.1 Power Protection

- If possible, use a circuit dedicated to data processing equipment. Commercial electrical contractors are familiar with wiring for data processing equipment and can help with the load balancing of these circuits.
- **Install surge protection.** Be sure to use a surge protection device between the electricity source and the RFS4010.
- Install an Uninterruptible Power Supply (UPS). A UPS provides continuous power during a power outage. Some UPS devices have integral surge protection. UPS equipment requires periodic maintenance to ensure reliability. A UPS of the proper capacity for the data processing equipment must be purchased.

# 3 LED Codes

8

The RFS4010 has four vertically-stacked LEDs on its front panel. Each of the six Gigabit Ethernet Ports have two status LEDs. These LEDs display two colors (green & amber), and three lit states (solid, blinking, and off). The following tables decode the combinations of LED colors and states for the System Status LEDs and the Gigabit Ethernet LEDs.

### 3.1 System Status LEDs

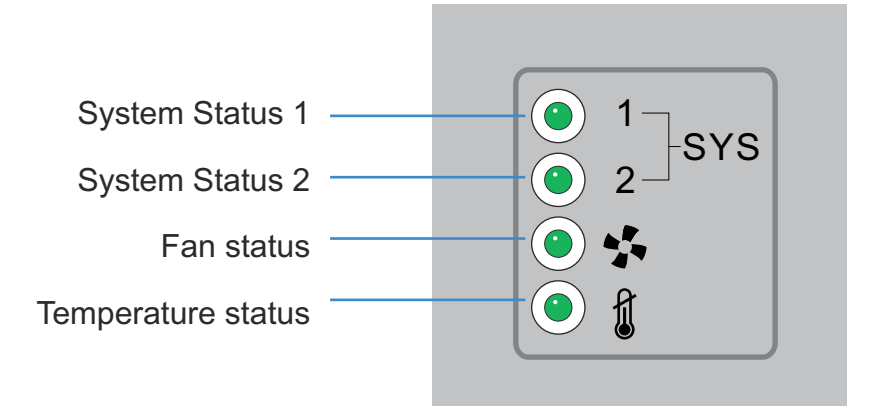

### 3.1.1 Start Up / POST (Primary System or Redundant System)

| System Status 1 LED                            | System Status 2 LED                            | Event                                     |
|------------------------------------------------|------------------------------------------------|-------------------------------------------|
| Off                                            | Off                                            | Power off                                 |
| Green Blinking                                 | Green Blinking                                 | Power On Self Test (POST) running         |
| Green Solid                                    | Green Blinking                                 | POST succeeded (Operating System Loading) |
| Green Solid                                    | Off                                            | POST succeeded (Normal Operation)         |
| Amber Blinking                                 | Off                                            | POST Failure                              |
| Alternating Green Blinking<br>& Amber Blinking | Alternating Green Blinking<br>& Amber Blinking | System Boot Up Error                      |

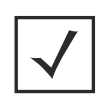

**NOTE** During start up, the Temperature status LED will be lit Solid Amber. This is normal behavior and does not indicate an error. At the completion of start up the Temperature Status LED will change to Solid Green.

### 3.1.2 Status (Primary System)

| System Status 1 LED | System Status 2 LED | Event                                                                                                    |
|---------------------|---------------------|----------------------------------------------------------------------------------------------------|
| Off                 | Off                 | Power off                                                                                                    |
| Green Solid         | Off                 | Redundancy Feature Enabled<br>Primary System Normal Operation<br>No Access Ports Adopted                                                 |
| Green Solid         | Green Solid         | Redundancy Feature Enabled<br>Primary System Normal Operation<br>Actively Adopting Access Ports                                          |
| Green Solid         | Amber Blinking      | No Country Code configured on the RFS4010<br>or<br>Access Port or Adaptive AP License and Country<br>Code configured, but no APs adopted |

### 3.1.3 Status (Redundant System)

| System Status 1 LED | System Status 2 LED                            | Event                                           |
|---------------------|------------------------------------------------|-------------------------------------------------|
| Off                 | Off                                            | Power off                                       |
| Green Solid         | Off                                            | Redundant System Normal Operation               |
| Green Blinking      | Green Solid                                    | Redundant System failed over and adopting ports |
| Green Blinking      | Alternating Green Blinking<br>& Amber Blinking | Redundant System not failed over.               |

### 3.1.4 Fan LED

| Fan LED        | Event                                                                                 |
|----------------|---------------------------------------------------------------------------------------|
| Off            | System Off / POST Start                                                               |
| Green Blinking | POST in Process                                                                       |
| Green Solid    | All System Fans Normal Operation                                                      |
| Amber Solid    | Redundant Cooling Failure<br>System Operational                                       |
| Amber Blinking | System Cooling Failure<br>System will be held in reset until the issue is<br>resolved |

### 3.1.5 Temperature Status LED

| Temperature LED | Event                                                                                                    |
|-----------------|----------------------------------------------------------------------------------------------------|
| Off             | System Off                                                                                                    |
| Green Solid     | Ambient Inlet Temperature is within specified operating limit                                                                                    |
| Amber Solid     | Ambient Inlet Temperature is near the maximum operating temperature                                                                              |
|                 | During start up this LED will be lit Solid Amber.<br>This is normal behavior and does not indicate an<br>error.                                  |
| Amber Blinking  | Ambient Inlet Temperature is above the<br>maximum specified operating temperature<br>System will be held in reset until the issue is<br>resolved |

### 3.2 RJ-45 Gigabit Ethernet LEDs

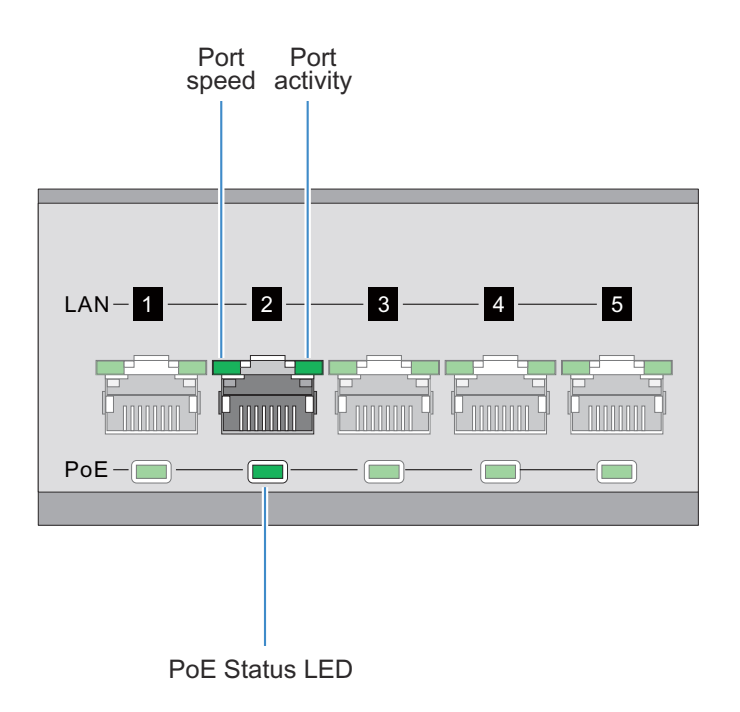

### 3.2.1 RJ-45 Port Speed LED

| Port Speed LED | Event      |
|----------------|------------|
| Off            | 10 Mbps    |
| Green Solid    | 100 Mbps   |
| Green Blinking | 1000 Mbps  |
| Amber Blinking | Port Fault |

### 3.2.2 RJ-45 Port Activity LED

| Port Status LED | Event                                 |
|-----------------|---------------------------------------|
| Off             | No Link or Administratively shut down |
| Green Solid     | Link present                          |
| Green Blinking  | Activity: Transmit and Receive        |
| Amber Blinking  | Link Fault                            |

### 3.2.3 PoE Status LED

| PoE Status LED | Event                         |
|----------------|-------------------------------|
| Off            | PoE Disabled or Not in Use    |
| Green Solid    | PoE Enabled and Powering Port |
| Amber Solid    | PoE Over-Limit                |
| Amber Blinking | PoE Port Fault                |

## 3.3 SFP Gigabit Ethernet LEDs

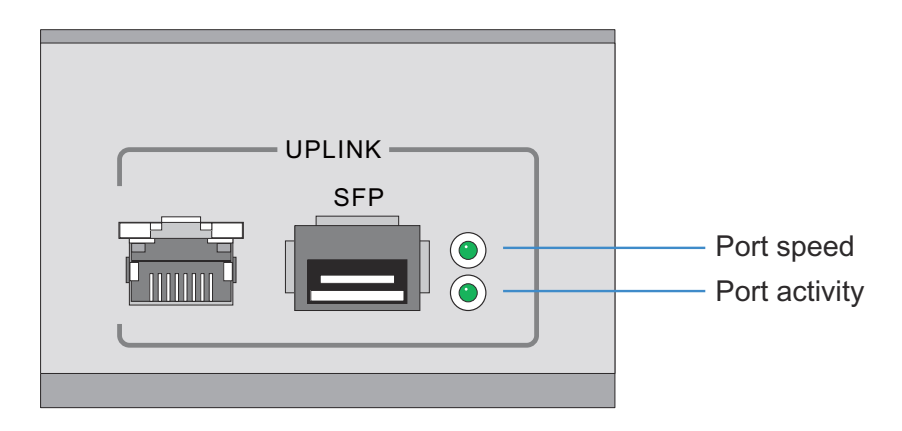

### 3.3.1 SFP Port Speed LED

| Port Speed LED | Event                      |
|----------------|----------------------------|
| Green Blinking | 1000 Mbps                  |
| Amber Blinking | Module or Tx/Rx Fault Loss |

### 3.3.2 SFP Port Activity LED

| Port Status LED | Event                                 |  |  |
|-----------------|---------------------------------------|--|--|
| Off             | No Link or Administratively shut down |  |  |
| Green Solid     | Link present / Operational            |  |  |
| Amber Blinking  | Module or Tx/Rx Fault Loss            |  |  |

# 4 Hardware Setup

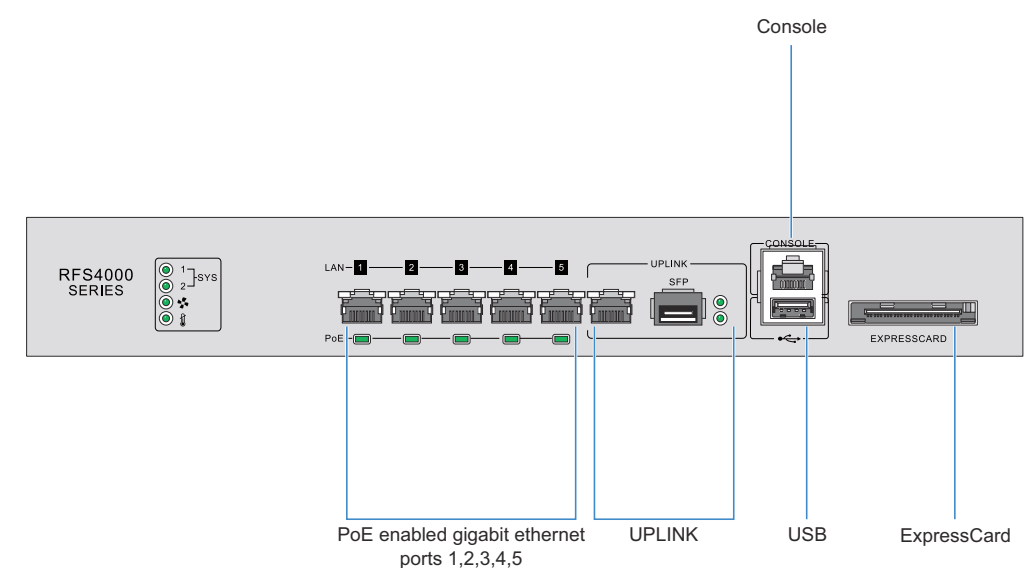

### 4.1 Cabling Information

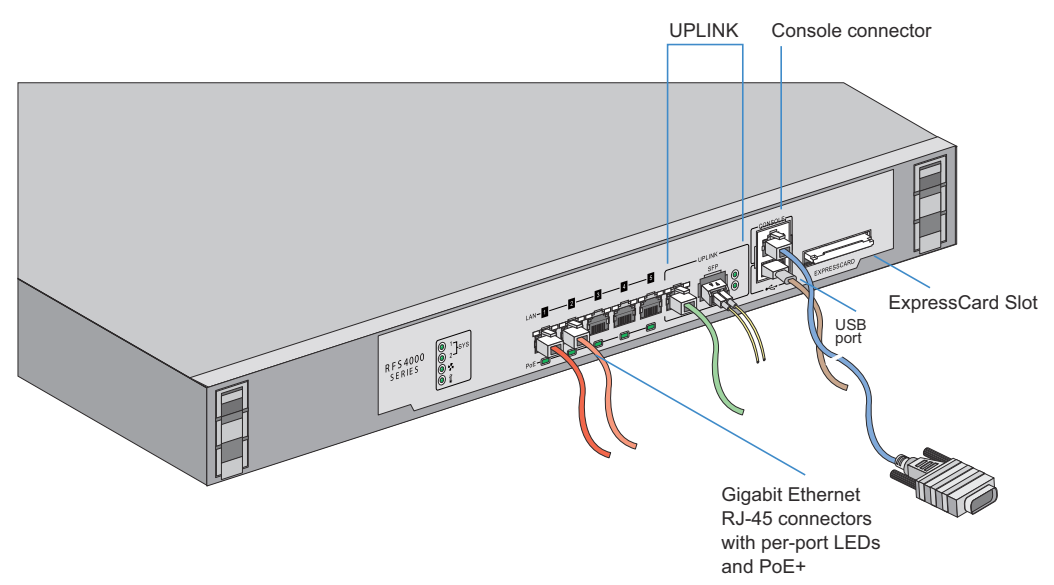

The RFS4010 has five RJ-45 Gigabit Ethernet ports, one Gigabit SFP (fiber) port, one USB port, one Console connector and one ExpressCard slot. The above diagram shows each of those ports and the cables or devices attached to them. The sections that follow describe detailed connection and cabling information for each port. For

software configuration, please see the *WiNG Controller and Service Platform System Reference Guid*e, available at <u>www.zebra.com/support</u>.

### 4.2 Gigabit Ethernet on the RFS4010

The RFS4010 has five RJ-45 Gigabit Ethernet ports and one 1 combo Gigabit (RJ45 + SFP) uplink port. Using the RJ-45 ports requires connecting a Category-6 Ethernet cable to the port. To use the Gigabit SFP port, first install the SFP Module (Part Number: *Fiber-3000-1S-WWR*).

### 4.2.1 Installing Gigabit Ethernet SFPs

1. Open the bail on the transceiver.

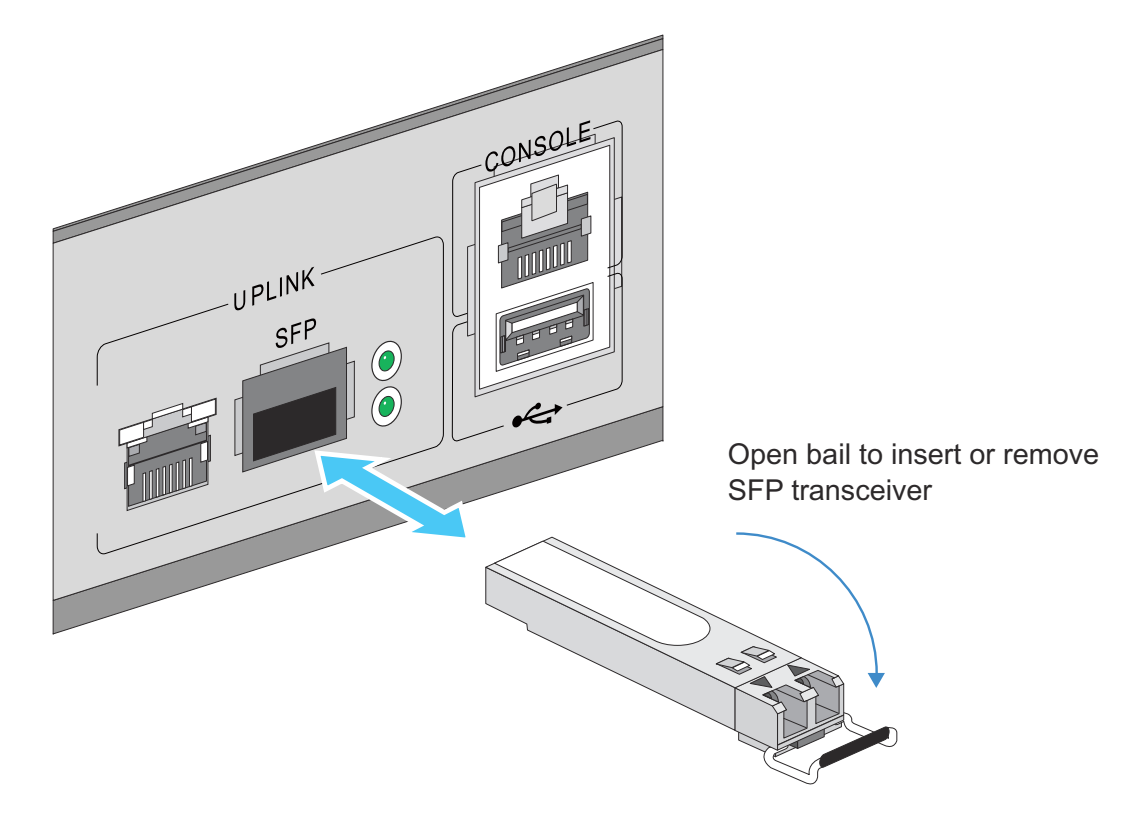

2. Insert the SFP transceiver into the corresponding port on the RFS4010.

3. Once the SFP transceivers are properly seated in their ports, close the bails to lock the transceivers in place.

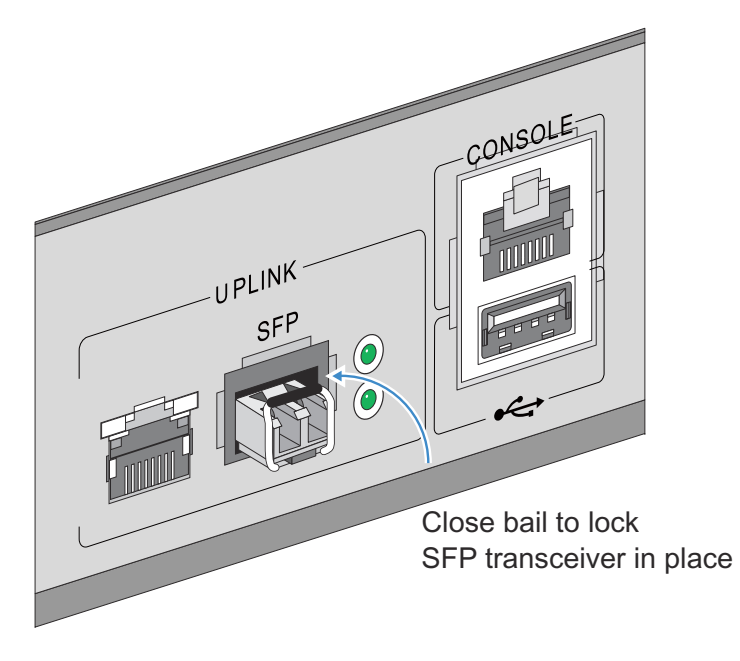

4. Insert the fiber optic cables into the installed transceivers.

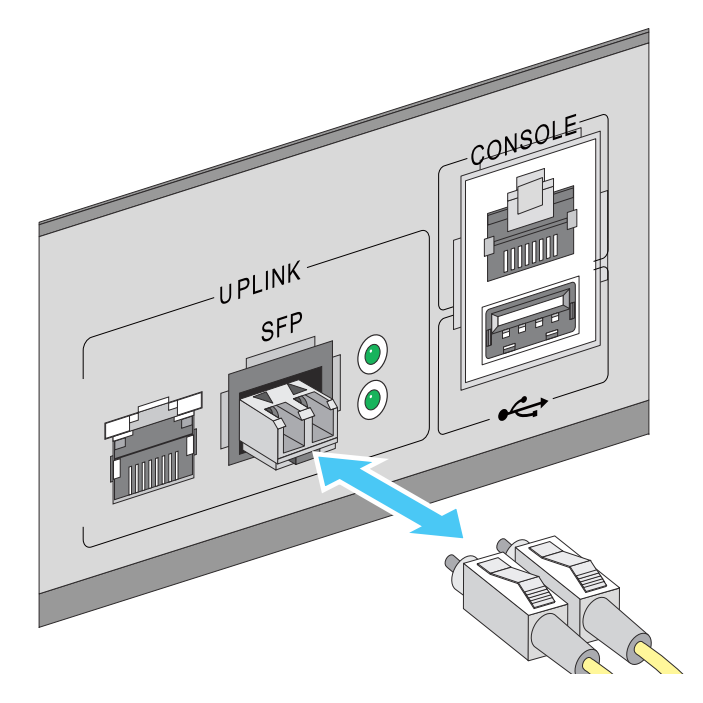

### 4.3 Connecting USB Devices

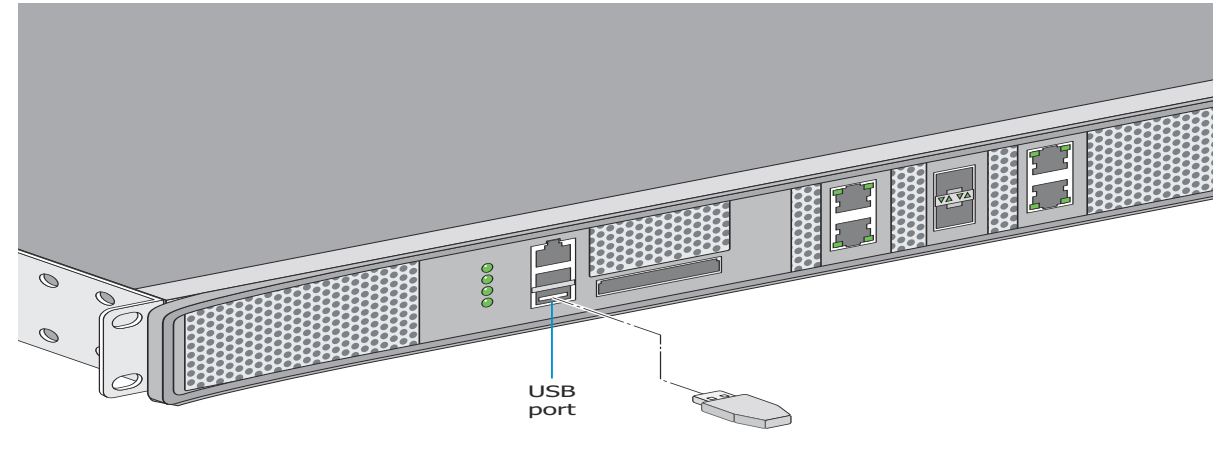

The RFS4010 contains one USB port for connecting USB flash storage devices to the RFS4010. The RFS4010 can use the USB flash storage device for file transfers and firmware updates. Follow the setup instructions below to connect the devices to the RFS4010 and then access those devices through the Web UI or *Command Line Interface* (CLI).

- 1. Connect the USB flash drive to the USB.
- 2. Wait a few seconds for the drive to be recognized by the RFS4010.
- Follow the instructions in the WiNG Controller and Service Platform System Reference Guide or WiNG CLI Reference Guide for more information on accessing USB storage devices from the RFS4010 for file transfers or firmware updates. These guides are available at <u>www.zebra.com/support</u>.

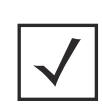

**NOTE** The RFS4010 supports USB flash devices formatted with FAT or VFAT (FAT32) filesystems only. If your flash storage device is formatted with another filesystem you will need to format your device with a FAT32 filesystem.

#### **Rack Mount Instructions** 4.4

To install the RFS4010 in a rack:

Attach the switch to the 1U rack mount kit using the guides provided. 1.

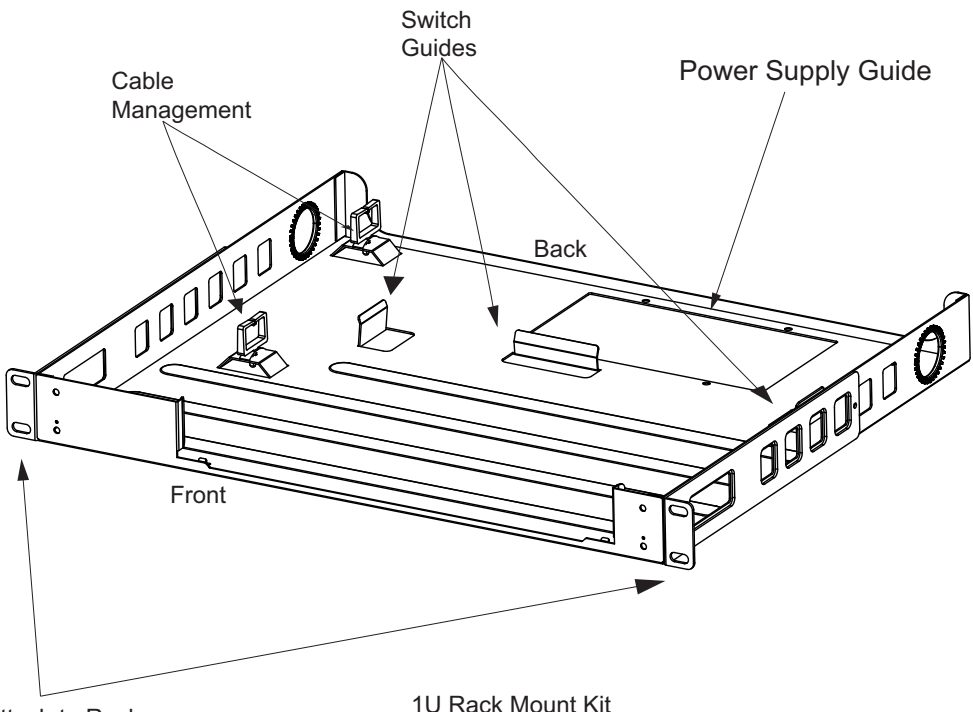

Attach to Rack

1U Rack Mount Kit

- 2. Place the power supply unit in the rack mount tray in the space provided.
- 3. Attach the mounting tray to the rack using screws appropriate for your rack's mounting holes.

### 4.5 RFS4010 RF Switch Console Port Setup

To add the RFS4010 to the network and prepare it for initial configuration:

1. Using the supplied console cable (pictured below), connect the RFS4010 serial port to an RS-232 (DB-9) serial port on a separate computer (the "configuration computer").

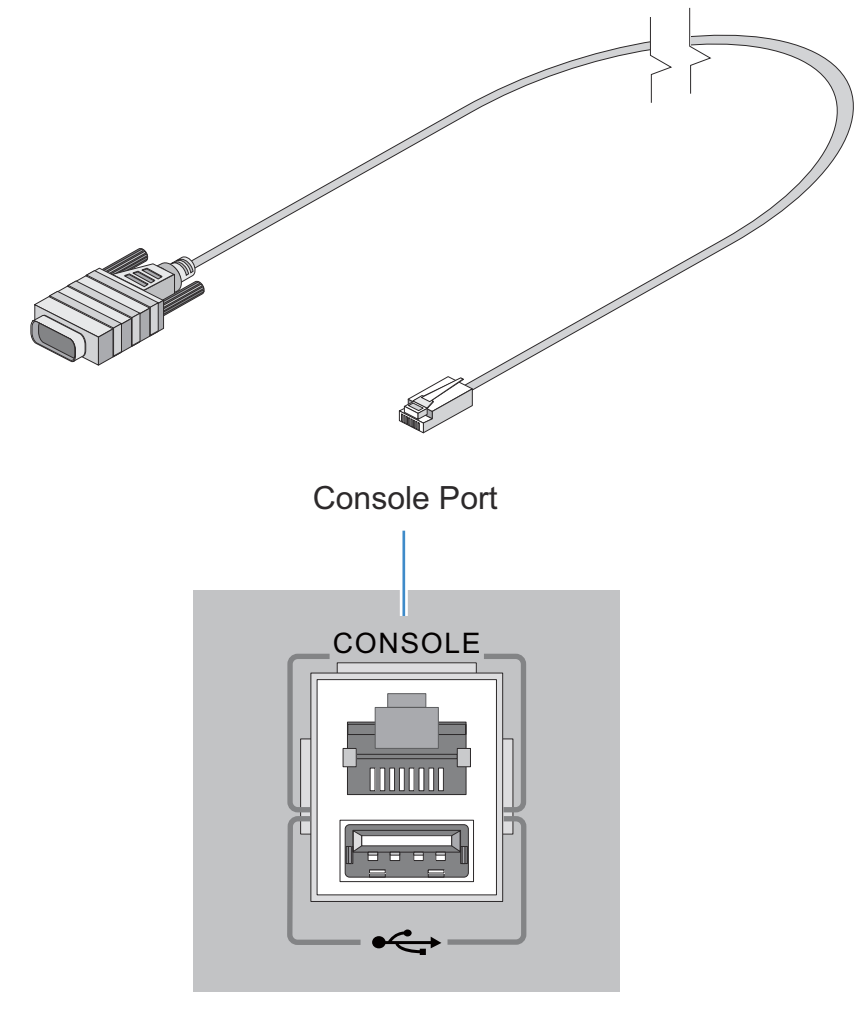

2. On the configuration computer, configure a terminal emulation application (such as **HyperTerminal**) as follows:

| Terminal Type     | VT-100                                                                                                    |  |
|-------------------|----------------------------------------------------------------------------------------------------|--|
| Port              | COM port                                                                                                    |  |
| Terminal Settings | 19200bps transfer rate<br>8 data bits<br>no parity<br>1 stop bit<br>no flow control<br>no hardware compression |  |

### 4.6 Supplying Power to the RFS4010

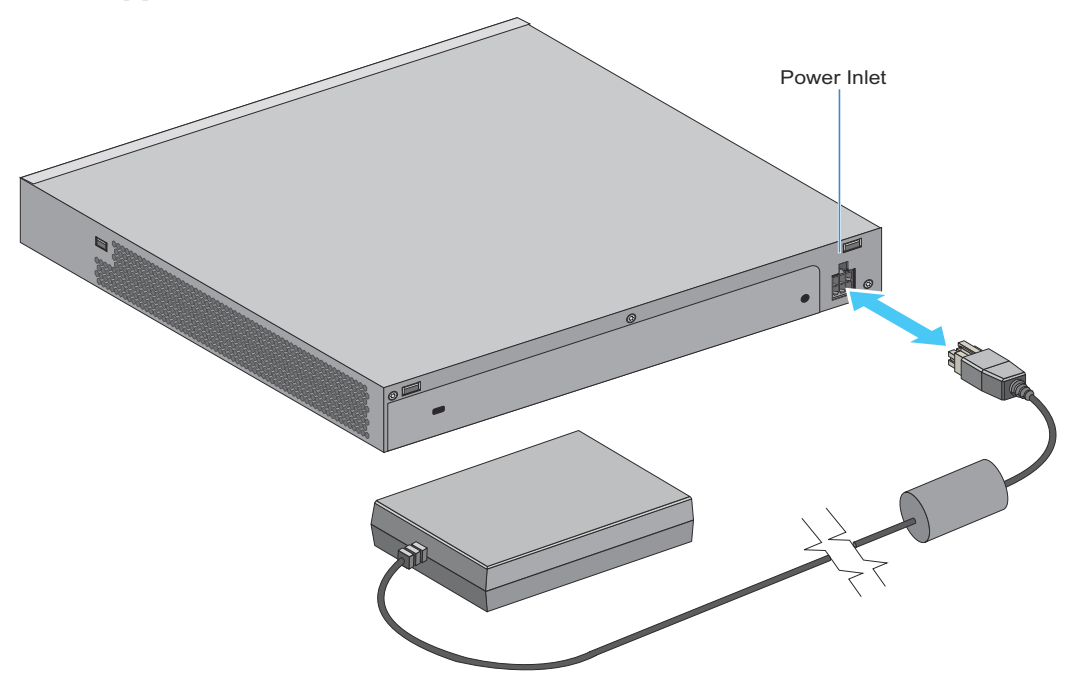

- 1. Plug the power supply (Part Number: 50-14000-244R) into the power inlet at the back of the RFS4010.
- 2. Plug the cord into a standard AC outlet with a voltage range of 100 to 240 VAC.

**WARNING!** An improper shutdown can render the RFS4010 inoperable such that it could require service by support. Do not remove AC power without first following the shutdown procedure. An abrupt loss of power can corrupt the information stored on the device.

### 4.7 Using the RFS4010 Reset Button

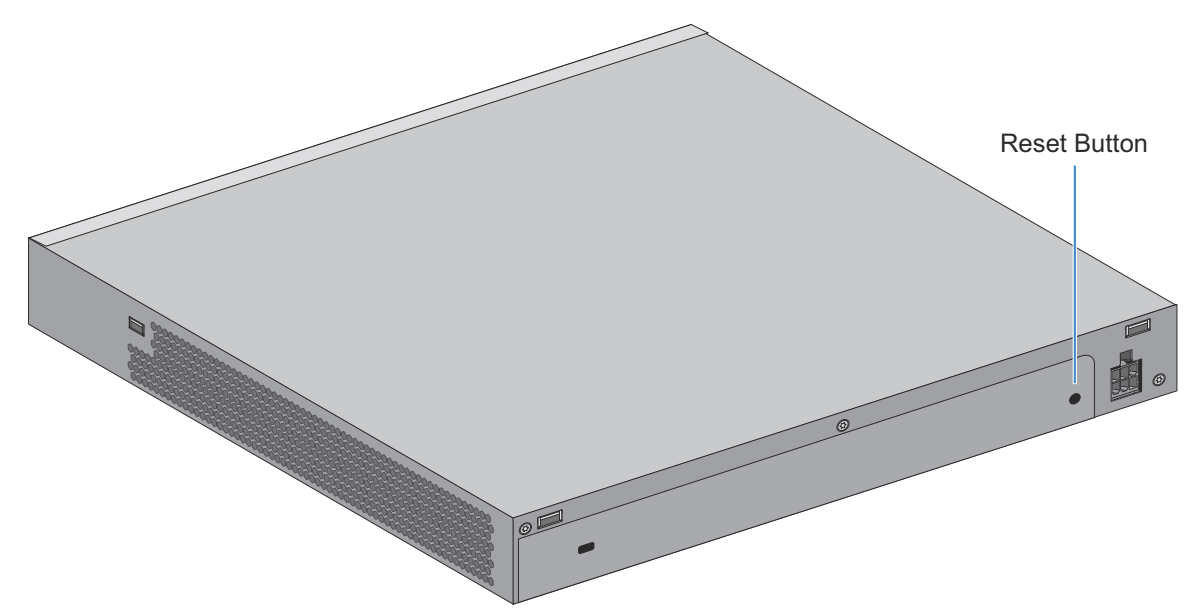

The RFS4010 has a reset button on the rear of the switch near the power connector.

To reset the switch to factory defaults:

- 1. Connect a computer to the Console Port.
- 2. Reset the switch using the Web UI or the Command Line Interface.
- 3. As soon as the RFS4010 resets, depress the reset button on the rear of the RFS4010 and continue to hold it through the boot up process until the following message is displayed in the console:

```
Startup config will be RESET to factory default
loading linux image 2 .....
Welcome to RFS4000
```

|          | CALITION  | Using the reset button will reset all contiguration information and     |
|----------|-----------|-------------------------------------------------------------------------|
|          | enternent |                                                                         |
| $\wedge$ |           | settings on the switch to factory defaults. All previously configured   |
|          |           | information and settings will be lost. The country code will need to be |
|          |           | set when the RFS4010 is rebooted before any Access Points or            |
|          |           | Adaptive APs will be adopted.                                           |

### 4.8 Verifying the Installation

View the LEDs on the front panel of the RFS4010 to ensure the device is functioning properly. The normal LED pattern follows this path:

- During the Power On Self Test (POST), the System 1 and System 2 LEDs both blink green.
- If the POST test fails, the System 1 LED will blink amber. If the POST test succeeds, the System 1 LED will be lit solid green.
- As the software is initialized, the System 2 LED will blink green.
- After the software has finished initializing, the System 1 LED will be lit solid green and the bottom System 2 LED will be off. The RFS4010 is ready to be configured.

Other LED codes indicate the presence (or absence) of different standby states, or errors. A guide to the RFS4010 LED codes is provided in *Chapter 3, LED Codes*.

# 5 Regulatory Information

This guide applies to Model Number RFS-4010

All Zebra devices are designed to be compliant with rules and regulations in locations they are sold and will be labeled as required.

Local language translations are available at the following Website: <u>www.zebra.com/support</u>

Any changes or modifications to Zebra equipment, not expressly approved by Zebra, could void the user's authority to operate the equipment.

Zebra devices must be professionally installed and configured so that the Radio Frequency Output Power will not exceed the maximum allowable limit for the country of operation.

### **Power Supply**

Use only an approved power supply output rated at 48Vdc and minimum 2.5A. The power supply shall be Listed to UL/CSA 60950-1; and certified to IEC60950-1 and EN60950-1 with SELV outputs. Use of alternative power supply will invalidate any approval given to this device and may be dangerous.

### **Country Selection**

Select only the country in which you are using the device. Any other selection will make the operation of this device illegal.

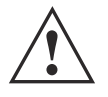

### Laser Devices - Gigabit Ethernet SFP Option

Complies with 21CFR1040.10 and 1040.11 except for deviations pursuant to Laser Notice No. 50, dated July 26, 2001.

EN60825-1:1994+ A1:2002 +A2:2001

IEC60825-1:1993+A1:1997+A2:2001

The laser classification is marked on the device.

Class 1 Laser devices are not considered to be hazardous when used for their intended purpose. The following statement is required to comply with US and international regulations:

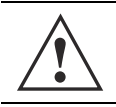

**CAUTION** Use of controls, adjustments or performance of procedures other than those specified herein may result in hazardous laser light exposure.

### **Radio Frequency Interference Requirements - FCC**

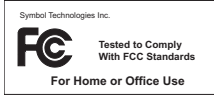

This equipment has been tested and found to comply with the limits for a Class B digital device, pursuant to Part 15 of the FCC rules. These limits are designed to provide reasonable protection against harmful interference in a residential installation. This equipment generates, uses and can radiate radio frequency energy and, if not installed and used in accordance with the instructions, may cause harmful interference to radio communications. However there is no guarantee that interference will not occur in a particular installation. If this equipment does cause harmful interference to radio or television reception, which can be determined by turning the equipment off and on, the user is encouraged to try to correct the interference by one or more of the following measures:

·Reorient or relocate the receiving antenna

Increase the separation between the equipment and receiver

Connect the equipment into an outlet on a circuit different from that to which the receiver is connected

·Consult the dealer or an experienced radio/TV technician for help.

### **Radio Frequency Interference Requirements - Canada**

This Class B digital apparatus complies with Canadian ICES-003.

Cet appareil numérique de la classe B est conforme à la norme NMB-003 du Canada.

### Marking and European Economic Area (EEA)

### **Statement of Compliance**

F

Zebra hereby declares that this device is in compliance with the essential requirements and other relevant provisions of Directive 1999/5/EC. A Declaration of Conformity may be obtained from <u>www.zebra.com/doc</u>.

### Japan (VCCI) - Voluntary Control Council for Interference Class B ITE

この装置は、情報処理装置等電波障害自主規制協議会 (VCCI)の基準に基 づくクラスB情報技術装置です。この装置は、家庭環境で使用することを目的 としていますが、この装置がラジオやテレビジョン受信機に近接して使用され ると、受信障害を引き起こすことがあります。取扱説明書に従って正しい取り 扱いをして下さい。

This is a Class B product based on the standard of the Voluntary Control Council for Interference from Information Technology Equipment (VCCI). If this is used near a radio or television receiver in a domestic environment, it may cause radio interference. Install and use the equipment according to the instruction manual.

### Korea Warning Statement for Class B ITE

| 기 종 별                                                          | 사용자안내문                                                                                            |
|----------------------------------------------------------------|---------------------------------------------------------------------------------------------------|
| B 급 기기<br>( 가정용 방송통신기기 )                                       | 이 기기는 가정용 (B 급 ) 으로 전자파적합등록을<br>한 기기로서 주로 가정에서 사용하는 것을 목적<br>으로 하며 , 모든 지역에서 사용할 수 있습니다 .         |
| Class B (Broadcasting<br>Communication Device for Home<br>Use) | This device obtained EMC registration mainly for home use (Class B) and may be used in all areas. |

### Turkish WEEE Statement of Compliance

EEE Yönetmeliğine Uygundur

### 5.1 Waste Electrical and Electronic Equipment (WEEE)

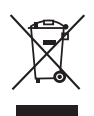

**English:** For EU Customers: All products at the end of their life must be returned to Zebra for recycling. For information on how to return product, please go to: <u>www.zebra.com/weee</u>.

**Français:** Clients de l'Union Européenne: Tous les produits en fin de cycle de vie doivent être retournés à Zebra pour recyclage. Pour de plus amples informations sur le retour de produits, consultez : <u>www.zebra.com/weee</u>. **Español:** Para clientes en la Unión Europea: todos los productos deberán entregarse a Zebra al final de su ciclo de vida para que sean reciclados. Si desea más información sobre cómo devolver un producto, visite: <u>www.zebra.com/weee</u>.

**Български:** За клиенти от EC: След края на полезния им живот всички продукти трябва да се връщат на Zebra за рециклиране. За информация относно връщането на продукти, моля отидете на адрес: <a href="http://www.zebra.com/weee">www.zebra.com/weee</a>.

**Deutsch:** Für Kunden innerhalb der EU: Alle Produkte müssen am Ende ihrer Lebensdauer zum Recycling an Zebra zurückgesandt werden. Informationen zur Rücksendung von Produkten finden Sie unter <u>www.zebra.com/weee</u>.

**Italiano:** per i clienti dell'UE: tutti i prodotti che sono giunti al termine del rispettivo ciclo di vita devono essere restituiti a Zebra al fine di consentirne il riciclaggio. Per informazioni sulle modalità di restituzione, visitare il seguente sito Web: <u>www.zebra.com/weee</u>.

**Português:** Para clientes da UE: todos os produtos no fim de vida devem ser devolvidos à Zebra para reciclagem. Para obter informações sobre como devolver o produto, visite: <u>www.zebra.com/weee</u>.

**Nederlands:** Voor klanten in de EU: alle producten dienen aan het einde van hun levensduur naar Zebra te worden teruggezonden voor recycling. Raadpleeg <u>www.zebra.com/weee</u>. voor meer informatie over het terugzenden van producten.

**Polski:** Klienci z obszaru Unii Europejskiej: Produkty wycofane z eksploatacji nale¿y zwróciæ do firmy Zebra w celu ich utylizacji. Informacje na temat zwrotu produktów znajduj<sup>1</sup> siê na stronie internetowej <u>www.zebra.com/weee</u>.

**Čeština:** Pro zákazníky z EU: Všechny produkty je nutné po skonèení jejich životnosti vrátit spoleènosti Zebra k recyklaci. Informace o zpùsobu vrácení produktu najdete na webové stránce: <u>www.zebra.com/weee</u>.

**Eesti:** EL klientidele: kõik tooted tuleb nende eluea lõppedes tagastada taaskasutamise eesmärgil Zebra'ile. Lisainformatsiooni saamiseks toote tagastamise kohta külastage palun aadressi: <u>www.zebra.com/weee</u>.

**Magyar:** Az EU-ban vásárlóknak: Minden tönkrement terméket a Zebra vállalathoz kell eljuttatni újrahasznosítás céljából. A termék visszajuttatásának módjával kapcsolatos tudnivalókért látogasson el a <u>www.zebra.com/weee</u> weboldalra.

**Svenska:** För kunder inom EU: Alla produkter som uppnått sin livslängd måste returneras till Zebra för återvinning. Information om hur du returnerar produkten finns på <u>www.zebra.com/weee</u>.

**Suomi:** Asiakkaat Euroopan unionin alueella: Kaikki tuotteet on palautettava kierrätettäväksi Zebra-yhtiöön, kun tuotetta ei enää käytetä. Lisätietoja tuotteen palauttamisesta on osoitteessa <u>www.zebra.com/weee</u>.

**Dansk:** Til kunder i EU: Alle produkter skal returneres til Zebra til recirkulering, når de er udtjent. Læs oplysningerne om returnering af produkter på: <u>www.zebra.com/weee</u>.

Ελληνικά: Για πελάτες στην Ε.Ε.: Όλα τα προϊόντα, στο τέλος της διάρκειας ζωής τους, πρέπει να επιστρέφονται στην Zebra για ανακύκλωση. Για περισσότερες πληροφορίες σχετικά με την επιστροφή ενός προϊόντος, επισκεφθείτε τη διεύθυνση <u>www.zebra.com/weee</u> στο Διαδίκτυο. **Malti:** Għal klijenti fl-UE: il-prodotti kollha li jkunu waslu fl-aħħar tal-ħajja ta' l-użu tagħhom, iridu jiġu rritornati għand Zebra għar-riċiklaġġ. Għal aktar tagħrif dwar kif għandek tirritorna l-prodott, jekk jogħġbok żur: <u>www.zebra.com/weee</u>.

**Românesc:** Pentru clienții din UE: Toate produsele, la sfârșitul duratei lor de funcționare, trebuie returnate la Zebra pentru reciclare. Pentru informații despre returnarea produsului, accesați: <u>www.zebra.com/weee</u>. **Slovenski:** Za kupce v EU: vsi izdelki se morajo po poteku življenjske dobe vrniti podjetju Zebra za reciklažo. Za informacije o vračilu izdelka obiščite: <u>www.zebra.com/weee</u>.

**Slovenčina:** Pre zákazníkov z krajín EU: Všetky výrobky musia byť po uplynutí doby ich životnosti vrátené spoločnosti Zebra na recykláciu. Bližšie informácie o vrátení výrobkov nájdete na: <u>www.zebra.com/weee</u>. **Lietuvių:** ES vartotojams: visi gaminiai, pasibaigus jų eksploatacijos laikui, turi būti grąžinti utilizuoti į kompaniją "Zebra". Daugiau informacijos, kaip grąžinti gaminį, rasite: <u>www.zebra.com/weee</u>.

**Latviešu:** ES klientiem: visi produkti pēc to kalpošanas mūža beigām ir jānogādā atpakaļ Zebra otrreizējai pārstrādei. Lai iegūtu informāciju par produktu nogādāšanu Zebra, lūdzu, skatiet: <u>www.zebra.com/weee</u>.

**Türkçe:** AB Müşterileri için: Kullanım süresi dolan tüm ürünler geri dönüştürme için Zebra'ya iade edilmelidir. Ürünlerin nasıl iade edileceği hakkında bilgi için lütfen şu adresi ziyaret edin: <u>www.zebra.com/weee</u>.

# 6 Part Numbers, Support, and Sales

### Part Numbers

| Description                                | Part Number        |  |  |  |
|--------------------------------------------|--------------------|--|--|--|
| RFS4010 with Internal POE and Power Supply | RFS-4010-00010-WR  |  |  |  |
| Rack Mount Kit                             | RFS-4010-MTKT1U-WR |  |  |  |
| Power Supply Unit                          | 50-14000-244R      |  |  |  |

### Support

If you have a problem with your equipment, contact support for your region.

Contact information is available at: <u>www.zebra.com/support</u>

When contacting Support, please provide the following information:

- Serial number of the unit
- Model number or product name
- Software type and version number

Support responds to calls by e-mail, telephone, or fax within the time limits set forth in support agreements. If you purchased your product from a business partner, contact that business partner for support.

### **Customer Support Web Sites**

Support located at <u>www.zebra.com/support</u> provides information and online assistance including developer tools, software downloads, product manuals and online repair requests.

### Manuals

www.zebra.com/support

# 7 End-User License Agreement

BY DOWNLOADING, INSTALLING, OR USING THE SOFTWARE DESCRIBED IN THIS DOCUMENT, YOU OR THE ENTITY OR COMPANY THAT YOU REPRESENT ("LICENSEE") ARE UNCONDITIONALLY CONSENTING TO BE BOUND BY AND ARE BECOMING A PARTY TO THIS LICENSE AGREEMENT ("AGREEMENT"). LICENSEE'S USE OR CONTINUED USE OF THE DOWNLOADED OR INSTALLED MATERIALS SHALL ALSO CONSTITUTE ASSENT TO THE TERMS OF THIS AGREEMENT. IF LICENSEE DOES NOT UNCONDITIONALLY AGREE TO ALL OF THE TERMS OF THIS AGREEMENT, DO NOT CONTINUTE THE INSTALLATION PROCESS. IF THESE TERMS ARE CONSIDERED AN OFFER, ACCEPTANCE IS EXPRESSLY LIMITED TO AND EXPRESSLY CONTINGENT UPON THESE TERMS. IF YOU ARE ACCEPTING THESE TERMS ON BEHALF OF A COMPANY, ANOTHER PERSON OR ANY OTHER LEGAL ENTITY, YOU REPRESENT AND WARRANT THAT YOU HAVE THE AUTHORITY TO BIND THAT COMPANY, PERSON OR ENTITY.

- 1 LICENSE GRANT. Subject to the terms of this Agreement, Symbol Technologies, Inc. and/or its subsidiaries ("Licensor") hereby grants Licensee a limited, personal, non-sublicensable, non-transferable, nonexclusive license to use the software that Licensee is about to download or install and the documentation that accompanies it (collectively, the "Software") for Licensee's personal use in connection with hardware produced by Licensor and only in accordance with the accompanying documentation. Licensee may download, install and use the Software only on a single computer. Licensee may make one copy of the Software (excluding any documentation) for backup purposes, provided that copyright and other restricted rights notices of Licensor and its suppliers are reproduced exactly.
- 2 LICENSE RESTRICTIONS. Except as expressly permitted by this Agreement, Licensee shall not, nor permit anyone else to, directly or indirectly: (i) copy (except for one backup copy), modify, distribute or create derivative works based upon the Software; (ii) reverse engineer, disassemble, decompile or otherwise attempt to discover the source code or structure, sequence and organization of the Software; or (iii) rent, lease, or use the Software for timesharing or service bureau purposes, or otherwise use the Software for any commercial purpose/on behalf of any third party. Licensee shall maintain and not remove or obscure any proprietary notices on the Software, and shall reproduce such notices exactly on all permitted copies of the Software. All title, ownership rights, and intellectual property rights in and to the Software, and any copies or portions thereof, shall remain in Licensor and its suppliers or licensors. Licensee understands that Licensor may modify or discontinue offering the Software at any time. The Software is protected by the copyright laws of the United States and international copyright treaties. The Software is licensed, not sold. This Agreement does not give Licensee any rights not expressly granted herein.
- 3 INTELLECTUAL PROPERTY; CONTENT. All title and intellectual property rights in and to the Software (including but not limited to any images, photographs, animations, video, audio, music, text and "applets" incorporated into the Software), and any copies you are permitted to make herein are owned by Licensor or its suppliers. All title and intellectual property rights in and to the content which may be accessed through use of the Software is the property of the respective content owner and may be protected by applicable copyright or other intellectual property laws and treaties. This EULA grants you no rights to use such content. As a condition to Licensee's use of the Software, Licensee represents, warrants and covenants that Licensee will not use the Software: (i) to infringe the intellectual property rights or proprietary rights, or rights of publicity or privacy, of any third party; (ii) to violate any applicable law, statute, ordinance or regulation; (iii) to disseminate information or materials in any form or format ("Content") that are harmful, threatening, abusive, harassing, tortuous, defamatory, vulgar, obscene, libelous, or otherwise objectionable; or (iv) to disseminate any software viruses or any other computer code, files or programs that may interrupt, destroy or limit the functionality of any computer software or hardware or telecommunications equipment. Licensee, not Licensor, remains solely responsible for all Content that Licensee uploads, posts, e-mails, transmits, or otherwise disseminates using, or in connection with, the Software.
- 4 FEES; SUPPORT AND UPGRADES. Licensor may, at Licensor's sole option, provide support services related to the Software ("Support Services"). Nothing in this Agreement grants Licensee any right to receive any Support Services. Use of any Support Services provided is governed by the Licensor policies and programs described in the user manual, in "online" documentation, and/or in other Licensor-provided materials or support agreements. Any supplemental software code provided to you as part of any Support Services shall be considered part of the Software and subject to the terms and conditions of this EULA. With respect to technical information you provide to Licensor as part of any Support Services, Licensor may use such information for its business purposes, including for product support and development. Licensor will not utilize such technical information in a form that personally identifies Licensee.
- 5 TERMINATION. Either party may terminate this Agreement at any time, with or without cause, upon written notice. Any termination of this Agreement shall also terminate the licenses granted hereunder. Upon termination of this Agreement for any reason, Licensee

shall return all copies of the Software to Licensor, or destroy and remove from all computers, hard drives, networks, and other storage media all copies of the Software, and shall so certify to Licensor that such actions have occurred. Sections 2-13 shall survive termination of this Agreement.

- 6 DISCLAIMER OF WARRANTIES. To the maximum extent permitted by applicable law, Licensor and its suppliers provide the Software and any (if any) Support Services AS IS AND WITH ALL FAULTS, and hereby disclaim all warranties and conditions, either express, implied or statutory, including, but not limited to, any (if any) implied warranties or conditions of merchantability, of fitness for a particular purpose, of lack of viruses, of accuracy or completeness of responses, of results, and of lack of negligence or lack of workmanlike effort, all with regard to the Software, and the provision of or failure to provide Support Services. ALSO, THERE IS NO WARRANTY OR CONDITION OF TITLE, QUIET ENJOYMENT, QUIET POSSESSION, CORRESPONDENCE TO DESCRIPTION, OR NON-INFRINGEMENT WITH REGARD TO THE SOFTWARE. THE ENTIRE RISK AS TO THE QUALITY OF OR ARISING OUT OF USE OR PERFORMANCE OF THE SOFTWARE AND SUPPORT SERVICES, IF ANY, REMAINS WITH LICENSEE.
- 7 EXCLUSION OF INCIDENTAL, CONSEQUENTIAL AND CERTAIN OTHER DAMAGES. TO THE MAXIMUM EXTENT PERMITTED BY APPLICABLE LAW, IN NO EVENT SHALL LICENSOR OR ITS SUPPLIERS BE LIABLE FOR ANY GENERAL, SPECIAL, INCIDENTAL, DIRECT, INDIRECT, OR CONSEQUENTIAL DAMAGES WHATSOEVER (INCLUDING, BUT NOT LIMITED TO, DAMAGES FOR LOSS OF PROFITS OR CONFIDENTIAL OR OTHER INFORMATION, FOR BUSINESS INTERRUPTION, FOR PERSONAL INJURY, FOR LOSS OF PRIVACY, FOR FAILURE TO MEET ANY DUTY INCLUDING OF GOOD FAITH OR OF REASONABLE CARE, FOR NEGLIGENCE, AND FOR ANY OTHER PECUNIARY OR OTHER LOSS WHATSOEVER) ARISING OUT OF OR IN ANY WAY RELATED TO THE USE OF OR INABILITY TO USE THE SOFTWARE, THE PROVISION OF OR FAILURE TO PROVIDE SUPPORT SERVICES, OR OTHERWISE UNDER OR IN CONNECTION WITH ANY PROVISION OF THIS AGREEMENT, EVEN IN THE EVENT OF THE FAULT, TORT (INCLUDING NEGLIGENCE), STRICT LIABILITY, BREACH OF CONTRACT OR BREACH OF WARRANTY OF LICENSOR OR ANY SUPPLIER, AND EVEN IF LICENSOR OR ANY SUPPLIER HAS BEEN ADVISED OF THE POSSIBILITY OF SUCH DAMAGES.
- 8 LIMITATION OF LIABILITY AND REMEDIES. Notwithstanding any damages that Licensee might incur for any reason whatsoever (including, without limitation, all damages referenced above and all direct or general damages), the entire liability of Licensor and any of its suppliers under any provision of this Agreement and Licensee's exclusive remedy for all of the foregoing shall be limited to the greater of the amount actually paid by Licensee for the Software or U.S.\$5.00. The foregoing limitations, exclusions and disclaimers shall apply to the maximum extent permitted by applicable law, even if any remedy fails its essential purpose.
- 9 INDEMNITY. Licensee agrees that Licensor shall have no liability whatsoever for any use Licensee makes of the Software. Licensee shall indemnify and hold harmless Licensor from any claims, damages, liabilities, costs and fees (including reasonable attorney fees) arising from Licensee's use of the Software as well as from Licensee's failure to comply with any term of this Agreement.
- 10 FAULT TOLERANCE. The Software is not fault-tolerant and is not designed, manufactured or intended for use or resale in on-line control equipment in hazardous environments requiring fail-safe performance, such as, but not limited to, the operation of nuclear facilities, aircraft navigation or communication systems, air traffic control, life support machines, or weapons systems, in which the failure of the Software could lead directly or indirectly to death, personal injury, or physical or environmental damage ("High Risk Activities"). Licensor and its suppliers specifically disclaim any express or implied warranty of fitness for High Risk Activities.
- 11 U.S. GOVERNMENT LICENSE RIGHTS. Software provided to the U.S. Government pursuant to solicitations issued on or after December 1, 1995 is provided with the commercial license rights and restrictions described elsewhere herein. Software provided to the U.S. Government pursuant to solicitations issued prior to December 1, 1995 is provided with "Restricted Rights" as provided for in FAR, 48 CFR 52.227-14 (JUNE 1987) or DFAR, 48 CFR 252.227-7013 (OCT 1988), as applicable. The "Manufacturer" for purposes of these regulations is Symbol Technologies, Inc., One Symbol Plaza, Holtsville, NY 11742.
- 12 EXPORT RESTRICTIONS. Licensee shall comply with all export laws and restrictions and regulations of the Department of Commerce, the United States Department of Treasury Office of Foreign Assets Control ("OFAC"), or other United States or foreign agency or authority, and Licensee shall not export, or allow the export or re-export of the Software in violation of any such restrictions, laws or regulations. By downloading or using the Software, Licensee agrees to the foregoing and represents and warrants that Licensee is not located in, under the control of, or a national or resident of any restricted country.

MISCELLANEOUS. Licensee may not sublicense, assign, or transfer this Agreement, or its rights or obligations hereunder, without the prior written consent of Licensor. Any attempt to otherwise sublicense, assign, or transfer any of the rights, duties, or obligations hereunder is null and void. Licensor may assign this Agreement in its sole discretion. In the event that any of the provisions of this Agreement shall be

held by a court or other tribunal of competent jurisdiction to be illegal, invalid or unenforceable, such provisions shall be limited or eliminated to the minimum extent necessary so that this Agreement shall otherwise remain in full force and effect. No waiver or modification of this Agreement will be binding upon a party unless made in writing and signed by a duly authorized representative of such party and no failure or delay in enforcing any right will be deemed a waiver. This Agreement shall be governed by the laws of the State of New York without regard to the conflicts of law provisions thereof. The application the United Nations Convention of Contracts for the International Sale of Goods is expressly excluded. Unless waived by Licensor for a particular instance, any action or proceeding arising out of this Agreement must be brought exclusively in the state or federal courts of New York and Licensee hereby consents to the jurisdiction of such courts for any such action or proceeding. This Agreement supersedes all prior discussions and writings and constitutes the entire agreement between the parties with respect to the subject matter hereof. The prevailing party in any action arising out of this Agreement shall be entitled to costs and attorneys' fees.

# 8 RFS4010 China ROHS Compliance

|                                            | 有害物质      |           |           |                |                          |                            |  |
|--------------------------------------------|-----------|-----------|-----------|----------------|--------------------------|----------------------------|--|
| 部件名称<br>(Parts)                            | 铅<br>(Pb) | 汞<br>(Hg) | 镉<br>(Cd) | 六价铬<br>(Cr(VI) | 多溴联<br>苯<br><b>(PBB)</b> | 多溴二苯<br>醚<br><b>(PBDE)</b> |  |
| 金属部件<br>(Metal Parts)                      | 0         | 0         | 0         | 0              | 0                        | 0                          |  |
| 电路模块<br>(Circuit Modules)                  | Х         | 0         | 0         | 0              | 0                        | 0                          |  |
| 电缆及电缆组件<br>(Cables and Cable Assemblies)   | 0         | 0         | 0         | 0              | 0                        | 0                          |  |
| 塑料和聚合物部件<br>(Plastic and Polymeric Parts)  | 0         | 0         | 0         | 0              | 0                        | 0                          |  |
| 光学和光学组件<br>(Optics and Optical Components) | 0         | 0         | 0         | 0              | 0                        | 0                          |  |
| 电池<br>(Batteries)                          | 0         | 0         | 0         | 0              | 0                        | 0                          |  |

本表格依据 SJ/T 11364 的规定编制。

0: 表示该有害物质在该部件所有均质材料中的含量均在 GB/T 26572 规定的限量 要求以下。

X:表示该有害物质至少在该部件的某一均质材料中的含量超出GB/T 26572 规定 的限量要求。(企业可在此处,根据实际情况对上表中打"×"的 技术原因进 行进一步说明。)

This table was created to comply with China RoHS requirements.

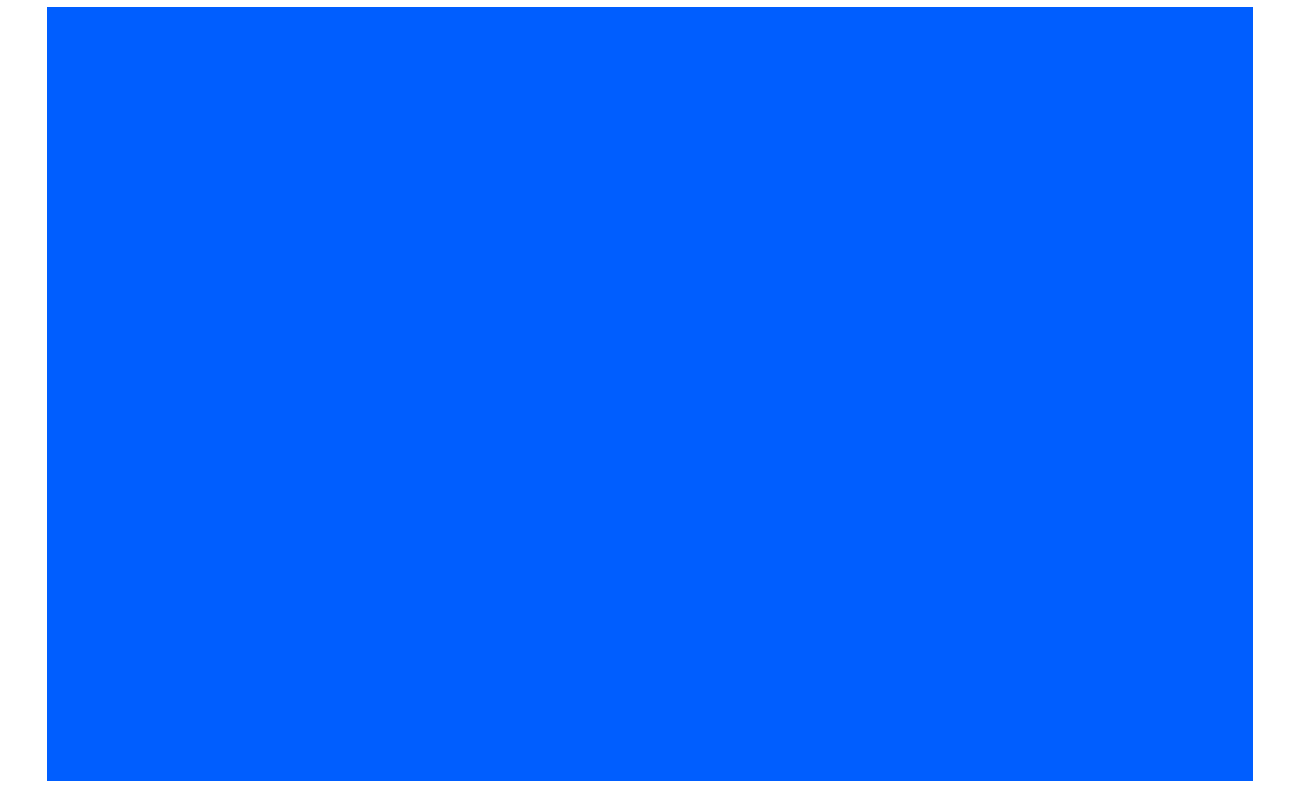

Zebra Technologies Corporation Lincolnshire, IL 60069 USA

Zebra and the Zebra head graphic are registered trademarks of ZIH Corp. The Symbol logo is a registered trademark of Symbol Technologies,Inc., a Zebra Technologies company.

© 2015 Symbol Technologies, Inc.

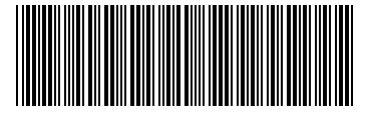

MN001678A01 Revision A April 2015